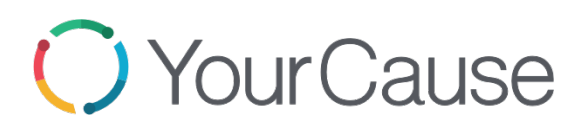

## How to Make a Payroll Pledge

• Click on "Schedule Payroll Donation"

| GIVE FAQ                                                                                                    |                                                                                                    | Campaign3 N                                                                | /IY IMPACT ►                      |
|----------------------------------------------------------------------------------------------------|----------------------------------------------------------------------------------------------------|----------------------------------------------------------------------------|-----------------------------------|
| CHARITIES                                                                                                    | Give<br>When you choose to give, you choo<br>Charities, lives are changed. Philant<br>we are.                                                                               | vse to make a difference. When you<br>hropy is not just something we do, i | i support Cox<br>it's part of who |
| Give Where You Live                                                                                                    |                                                                                                    |                                                                            |                                   |
| What happens when you Give Where You Live? Lives are better. N<br>change. Cox Chartlies is positively impacting lives in your commun<br>Chartlies directly impacts the lives of those that are most in need i<br>dollar donated benefits someone in YOUR community. Your genera<br>support to respond to the most criticial needs. Thanks to you, there | eighborhoods improve. Communities<br>nity every day. Your gift to Cox<br>n the place you call home. Every<br>ous gift provides the financial<br>is less need and more hope. | Comments<br>Add Comment                                                    | (+)                               |
| Thank you for doing your part to grow the Cox Charities legacy and                                                                                                    | d change lives for the better.                                                                                                    |                                                                            | 1.                                |
| If you wish to make a one-time credit card donation, and you live in<br>If you wish to make a one-time credit card donation, and you live in                                                                                                    | Arizona, click here.<br>Las Vegas, click here.                                                                                                    |                                                                            |                                   |
| If you wish to make a one-time credit card donation, and you live in<br>Click HERE for instructions on how to edit an existing pledge.                                                                                                    | Virginia, click here.                                                                                                    |                                                                            |                                   |
| RECORD AN EXTERNAL PLEDGE > SCHEDULE                                                                                                    | PAYROLL DONATION                                                                                                    |                                                                            |                                   |

• Enter your dollar amount, agree to the guidelines and hit, "save"

| GIVE                    | FAO 📍                           | Campaign3 MY                                                                                             |                 |
|-------------------------|---------------------------------|----------------------------------------------------------------------------------------------------|-----------------|
|                         | New Pledge                      | ,                                                                                                    | ×               |
|                         | SELECT CHARITY                  |                                                                                                    | t Cox<br>of who |
|                         | Por pay pariod                  | One-time densition                                                                                       |                 |
| Give                    | Start Date                      | 2018-12-31 O                                                                                             |                 |
| What hap<br>change. (   | End Date                        | 2019-12-31                                                                                               |                 |
| Charities<br>dollar dor | Amount / pay period             |                                                                                                    |                 |
| support to              | Amount / year                   | 0.00                                                                                                    |                 |
| Thank you               | Rollover                        | 8                                                                                                    |                 |
| lf you wisł             | SAVE                            | 🕌 to the best of my knowledge, I certify that my donation adheres to The COX Charities giving guidelines |                 |
| lf you wisł             |                                 |                                                                                                    |                 |
| lf you wish             | n to make a one-time credit car | d donation, and you live in Virginia, click here.                                                        |                 |
| Click HERI              | E for instructions on how to ed | it an existing pledge.                                                                                   |                 |

## YourCause Increasing your Rollover Gift

 If your donation from last year rolled over (or if you have already made a pledge this campaign), and you try to make another donation to the same charity, red text will let you know that a "pledge for this charity already exists"

| New Pledge          |                                                                                                    |
|---------------------|----------------------------------------------------------------------------------------------------|
|                     |                                                                                                    |
| SELECT CHARITY      |                                                                                                    |
| COX CHARITIES       |                                                                                                    |
|                     |                                                                                                    |
| • Per pay period    | One-time donation                                                                                      |
| Start Date          | 2018-12-31 🕓                                                                                           |
| End Date            | 2019-12-31 🕒                                                                                           |
| Amount / pay period | 2.00                                                                                                   |
| Amount / year       | 52.00                                                                                                  |
| Rollover            |                                                                                                    |
| SAVE                | To the best of my knowledge, I certify that my donation adheres to The COX Charities giving guidelines |
|                     | Pleage for this charity already exists. Please go to "My Impact" to edit your existing pledge.         |

2. You can increase your existing pledge by going navigating to "My Impact" in the header bar

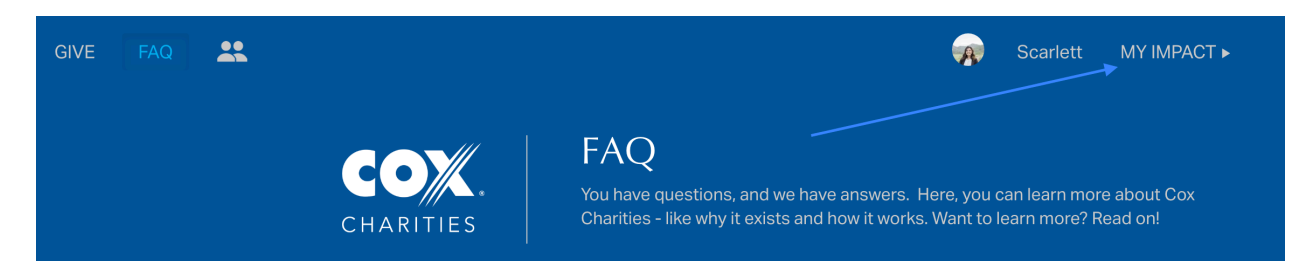

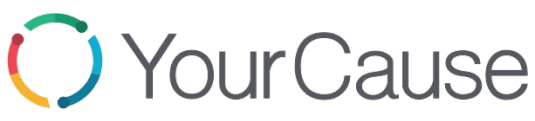

3. Under "**Future Donations**", you will see your current payroll pledge, and your payroll pledge that will begin in 2019

| _                     |                      |                   |                      |                          |         |                |
|-----------------------|----------------------|-------------------|----------------------|--------------------------|---------|----------------|
| Donations             |                      |                   |                      |                          |         | ÷              |
| 2018-08-10            | Payroll<br>Deducted  | COX CHARITIES 🗹   |                      | \$3.00                   |         | REFUND         |
| 2016-12-02            | Offline<br>Completed | NORTH STAR SCOUT  | FING MEMORABILIA INC | \$1.00                   |         |                |
| 2016-11-10            | Offline<br>Completed | COX CHARITIES     |                      | \$13.00                  |         |                |
| Payroll Pledge that b | egins in 2019        |                   |                      |                          |         |                |
| Future Donations      |                      |                   |                      |                          |         |                |
| After 2018-12-31      | Per Pay Period       | COX CHARITIES     | 2019 Campaign 2      | \$2.00<br>+ \$0.00 Match | Payroll | EDIT<br>DELETE |
| Next Paycheck         | Per Pay Period       | COX CHARITIES     | 2018 Campaign 3      | \$3.00<br>+ \$0.00 Match | Payroll | EDIT<br>DELETE |
| Current Payroll Pleda | e (being deducted )  | out of each payor | peck in 2018)        |                          |         |                |

4. To edit your pledge that begins in 2019, select "edit"

| Future Donat | ons       |            |               |                 |                          |         |                |
|--------------|-----------|------------|---------------|-----------------|--------------------------|---------|----------------|
| After 2018   | 12-31 Per | Pay Period | COX CHARITIES | 2019 Campaign 2 | \$2.00<br>+ \$0.00 Match | Payroll | EDIT<br>DELETE |
| Next Paych   | eck Per   | Pay Period | COX CHARITIES | 2018 Campaign 3 | \$3.00<br>+ \$0.00 Match | Payroll | EDIT<br>DELETE |

5. Adjust your dollar amount, agree to the guidelines and hit, "save"

| Edit Pledge         | >                                                                                                    |
|---------------------|----------------------------------------------------------------------------------------------------|
|                     |                                                                                                    |
| SELECT CHARITY      |                                                                                                    |
| COX CHARITIES       |                                                                                                    |
| • Per pay period    | One-time donation                                                                                        |
| Start Date          | 2018-12-31 .                                                                                             |
| End Date            | 2019-12-31                                                                                               |
| Amount / pay period | 2.00                                                                                                    |
| Amount / year       | 52.00                                                                                                    |
| Rollover            | 0                                                                                                    |
| SAVE                | ☐ To the best of my knowledge, I certify that my donation adheres to The COX Charities giving guidelines |
|                     |                                                                                                    |

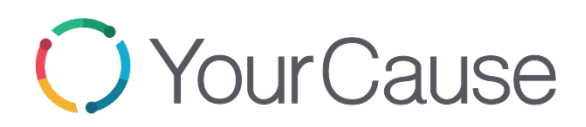